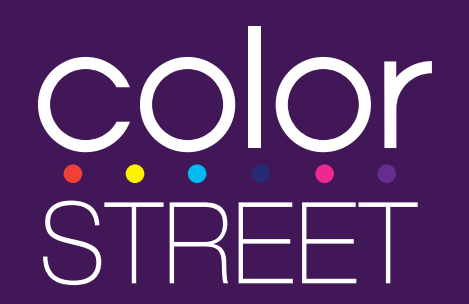

# What are Booking Credits?

When a new Nail Bar party is booked from an existing Nail Bar party, the previous Nail Bar's Host earns a \$25 Product Certificate to use at the new booking. The new Host's Nail Bar must qualify with at least \$300 in retail sales and 3 orders. The previous Nail Bar must qualify with at least \$150 in retail sales and 3 orders. A Host can receive a \$25 Product Certificate for each eligible booking, for up to three bookings.

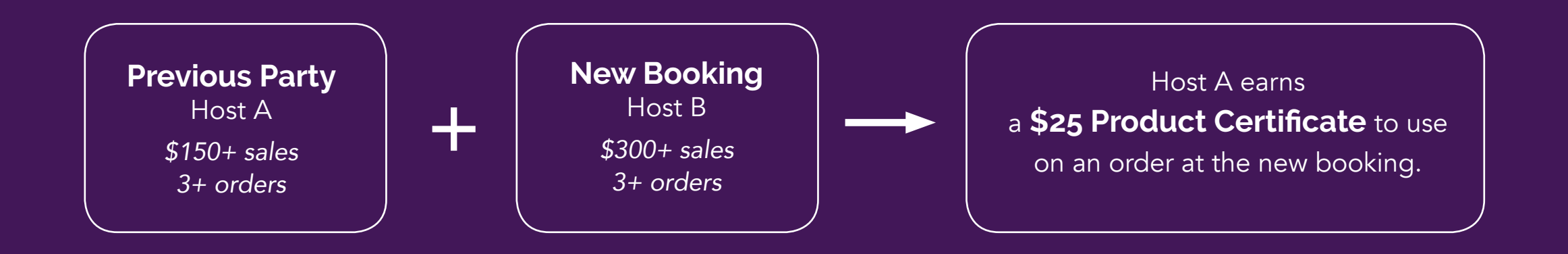

Please note: Stylists are not eligible to earn Booking Credits. Booking Credits cannot be earned if the previous party and booked pa<u>rty have the same Host.</u>

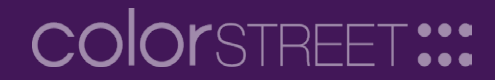

sups periect for summer.

#### Host

Anna Host

#### Location

1 Main Street, Clifton, NJ 07011, US Date

Saturday, June 1, 2019 6:30PM -7:30PM **Close Date** 

Saturday, July 20, 2019

#### 🖋 Edit Party

+ Book Another Party

#### raity website.

https://www.colorstreet.com/teststylist/party/622487

# **Party Guests**

| Name          | Email                        |            |  |  |
|---------------|------------------------------|------------|--|--|
| Erica Guest   | EricaGuest@example.com       |            |  |  |
| Lauren Guest  | LaurenGuest@example.com      |            |  |  |
| Rebecca Guest | RebeccaGuest@example.com     |            |  |  |
|               |                              |            |  |  |
| Add Guest A   | dd Existing Customer Send In |            |  |  |
| Party Orde    | ers                          |            |  |  |
| Customer      | Order ID                     | Order Date |  |  |
| Rebecca Guest | 4079196                      | 5/22/2019  |  |  |
| Lauren Guest  | 4079195                      | 5/22/2019  |  |  |
| Frica Guest   | 4070104                      | 5/22/2010  |  |  |

# **Creating a Booking**

To create a new booking, click on the "Book Another Party" button from the previous party while it is still open.

# **color**street:::

## Creating Party from Party #622487 - Anna's Nail Bar

| Party Info                  |         |      |         |               |                                  |
|-----------------------------|---------|------|---------|---------------|----------------------------------|
| Party Title:                |         |      | Custo   | m Invite      | Message:                         |
| Erin's Nail Bar             |         |      | Color   | rs, glitters, | , French, oh my!                 |
| Party Date:                 | Time:   |      |         |               | Close Date:                      |
| 7/1/2019                    | 3:00 PM | 🕒 to | 4:00 PM | Ŀ             | 8/14/2019                        |
|                             |         |      |         |               | 60 days after the party creation |
| Choose or create a Host     |         |      |         |               |                                  |
| Who will be hosting your pa | arty?   |      |         |               |                                  |

# Creating a Booking

Set up the party, following the same steps as creating a regular party.

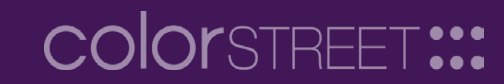

Erin's Nail Bar Default Invite Message Colors, glitters, French, oh my! Host Erin Host Date Monday, July 1, 2019 3:00PM -4:00PM Close Date Wednesday, August 14, 2019

Title

#### Booked from Party: Anna H. - #622487 - Anna's Nail Bar To redeem the \$25 Booking Credit, the previous party must

have \$150 in sales and 3 orders; the booked party must have \$300 in sales and 3 orders.

#### Party Website:

https://www.colorstreet.com/teststylist/party/622488

#### **Party Guests**

You have not invited anyone to this party yet. Click Invite New Guest below to

Add Guest Add Existing Customer

#### Party Orders

| Customer          | Order ID         | Order Date   | Order Total | Com |
|-------------------|------------------|--------------|-------------|-----|
| No current orders | s for this party |              |             |     |
| Current Party     | Status: Oper     |              |             |     |
| Set Party Stat    | tus to Pending   | g Host Items |             |     |

# **New Booking**

On the new booking's page, a box on the left side showing information about the previous party that it was booked from.

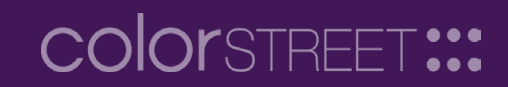

#### Erin Host

Date Monday, July 1, 2019 3:00PM -4:00PM Close Date Wednesday, August 14, 2019

#### Booked from Party:

Anna H. - #622487 - Anna's Nail Bar

#### Create Previous Host Order

Booking Credit must be redeemed before the party is closed.

#### 🖋 Edit Party

+ Book Another Party

https://colorstreet-uat-replicated.azurewebsites.net/teststylis

### Party Guests

| Name            | Email                      | Invited |
|-----------------|----------------------------|---------|
| Ashley Jones    | 1@2.1                      | N/A     |
| Jennifer Miller | JenniferMiller@example.com | N/A     |
| Laura Scott     | LauraScott@example.com     | N/A     |
| Rachel Baker    | RachelBaker@example.com    | N/A     |

Add Guest Add Existing Customer

#### Party Orders

| Customer         | Order ID | Order Date |
|------------------|----------|------------|
| Natalie Anderson | 4079201  | 5/22/2019  |
| Rachel Baker     | 4079200  | 5/22/2019  |
| Laura Scott      | 4079199  | 5/22/2019  |
| Jennifer Miller  | 4079198  | 5/22/2019  |
| Ashley Jones     | 4079197  | 5/22/2019  |

# Previous Host Order (by Stylist)

When all requirements have been met, a "Create Previous Host Order" button will appear. Click on this button to place the order and use the \$25 Product Certificate.

Note: This order must be placed before the party is closed.

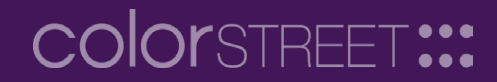

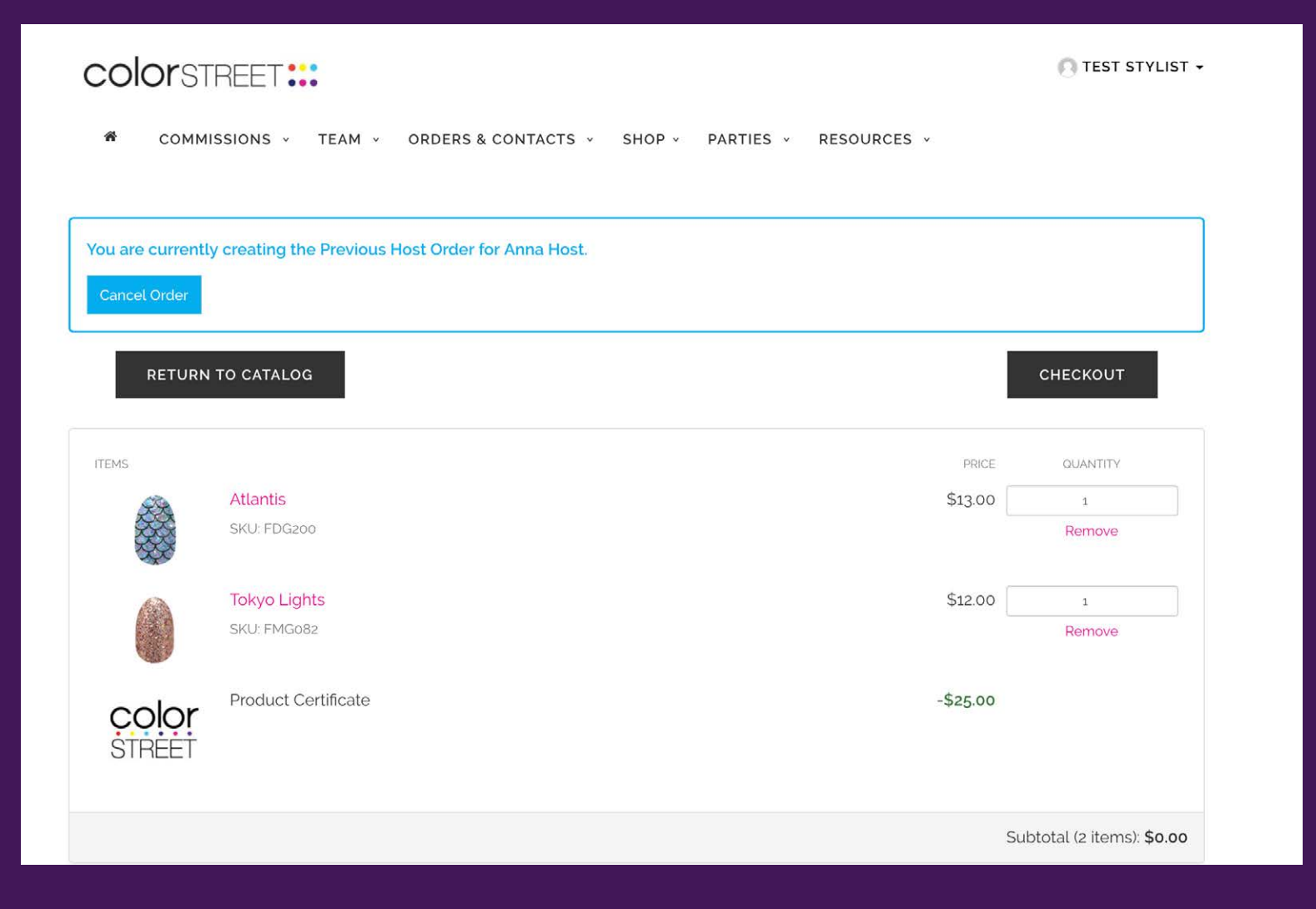

# Previous Host Order (by Stylist)

When shopping after clicking the "Create Previous Host Order" button, the \$25 Product Certificate will appear in the cart.

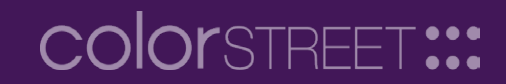

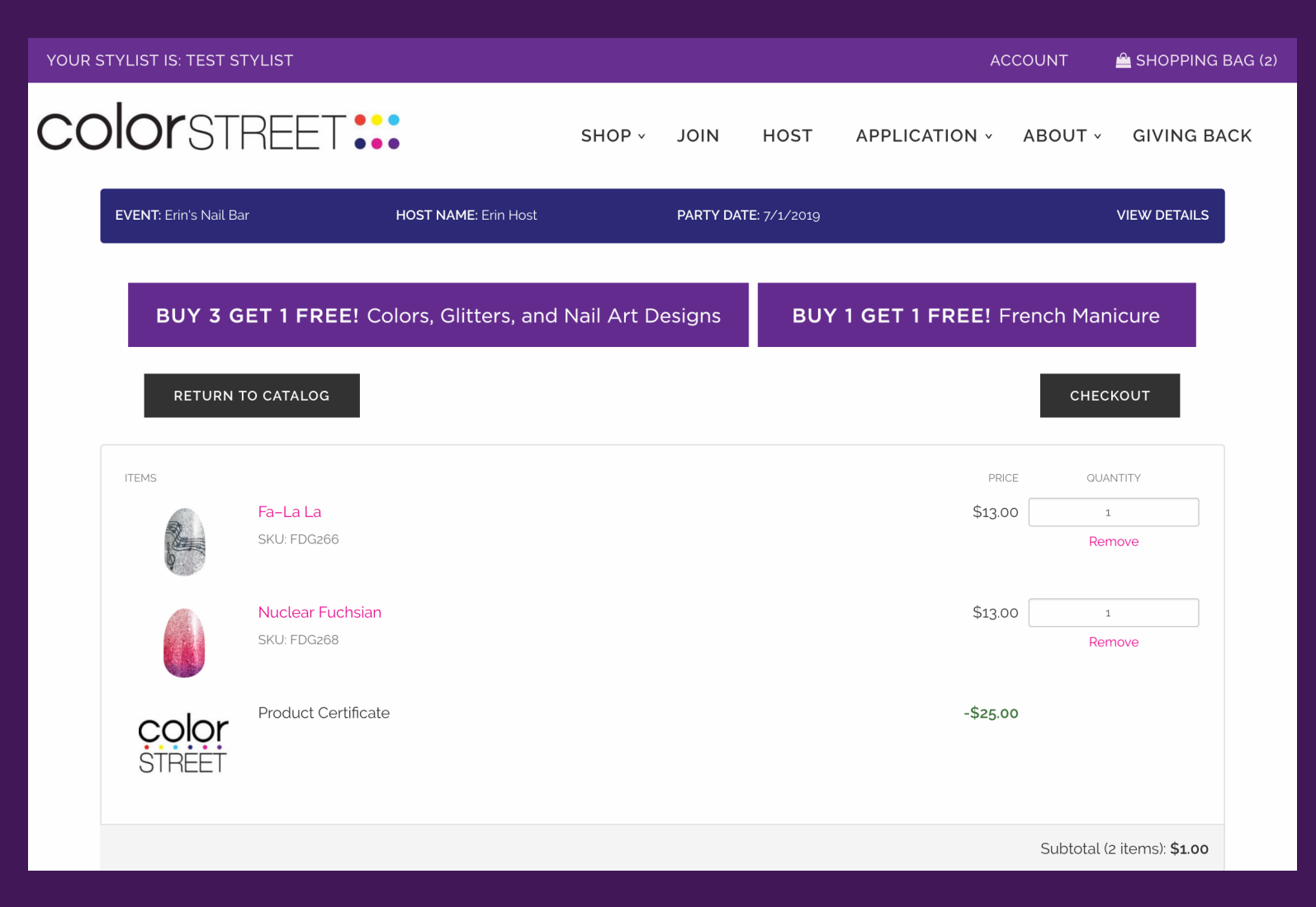

# **Previous Host Order (by Host)**

The previous Host can also redeem the booking credit directly by logging into their Host account on the customer facing website and shopping on the booked party link.

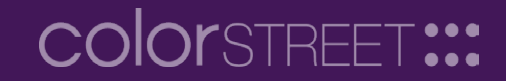